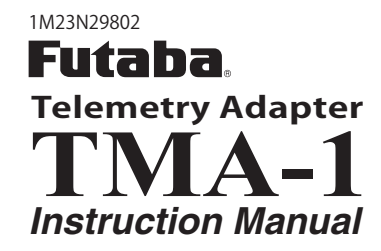

Thank you for purchasing a Futaba **TMA-1** Telemetry adapter. This **TMA-1** displays the telemetry data from a telemetry receiver on a tablet or smart phone. **TMA-1** is connected on a tablet or smart phone. An exclusive application is downloaded to the tablet or a smart phone. Telemetry data can be seen more legible.

### Applicable systems: Futaba FASSTest, T-FHSS Telemetry system

#### Required

#### • Tablet or smart phone.

#### The conditions of tablet or smart phone

- $\clubsuit$  USB to electric supply is possible.  $\clubsuit$  Dual core  $\clubsuit$  OS : Android  $^{m}$  3.2  $\sim$
- $\clubsuit$  Memory : RAM 1GB  $\sim$  ROM 16GB  $\sim$   $\clubsuit$  Internet connectivity
- FASSTest or T-FHSS telemetry system transmitter and receiver .

#### • Telemetry sensor .

#### **AWARNING**

- Neither water nor fuel must adhere to TMA-1.
  - As with any electronic components, proper precautions are urged to prolong the life and increase the performance of the TMA-1.
- $\bigotimes$  Do not use the TMA-1 with anything other than an R/C model.
- An operator must not look at a screen.

  You may loose sight of the aircraft during
  - flight and this is extremely dangerous. Have an assistant on hand to check the screen for you. A pilot should NEVER take his eyes off his aircraft.

### **Connections and Name of Each Part of the TMA-1**

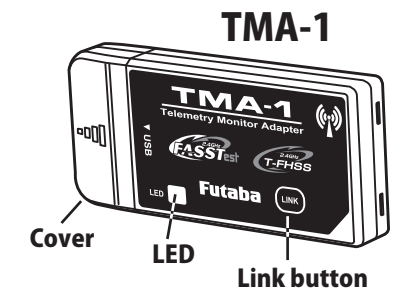

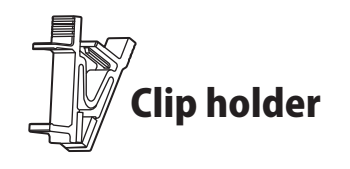

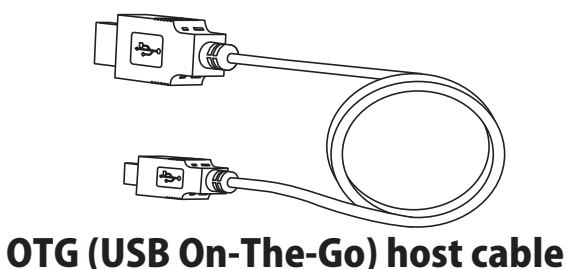

#### TMA-1 ratings

- Size: 2.69 x 1.21 x 0.46 in. (68.3 x 30.8 x 11.6mm) • Weight: 0.54 oz. (15.4g)
- Current drain: 140mA or less

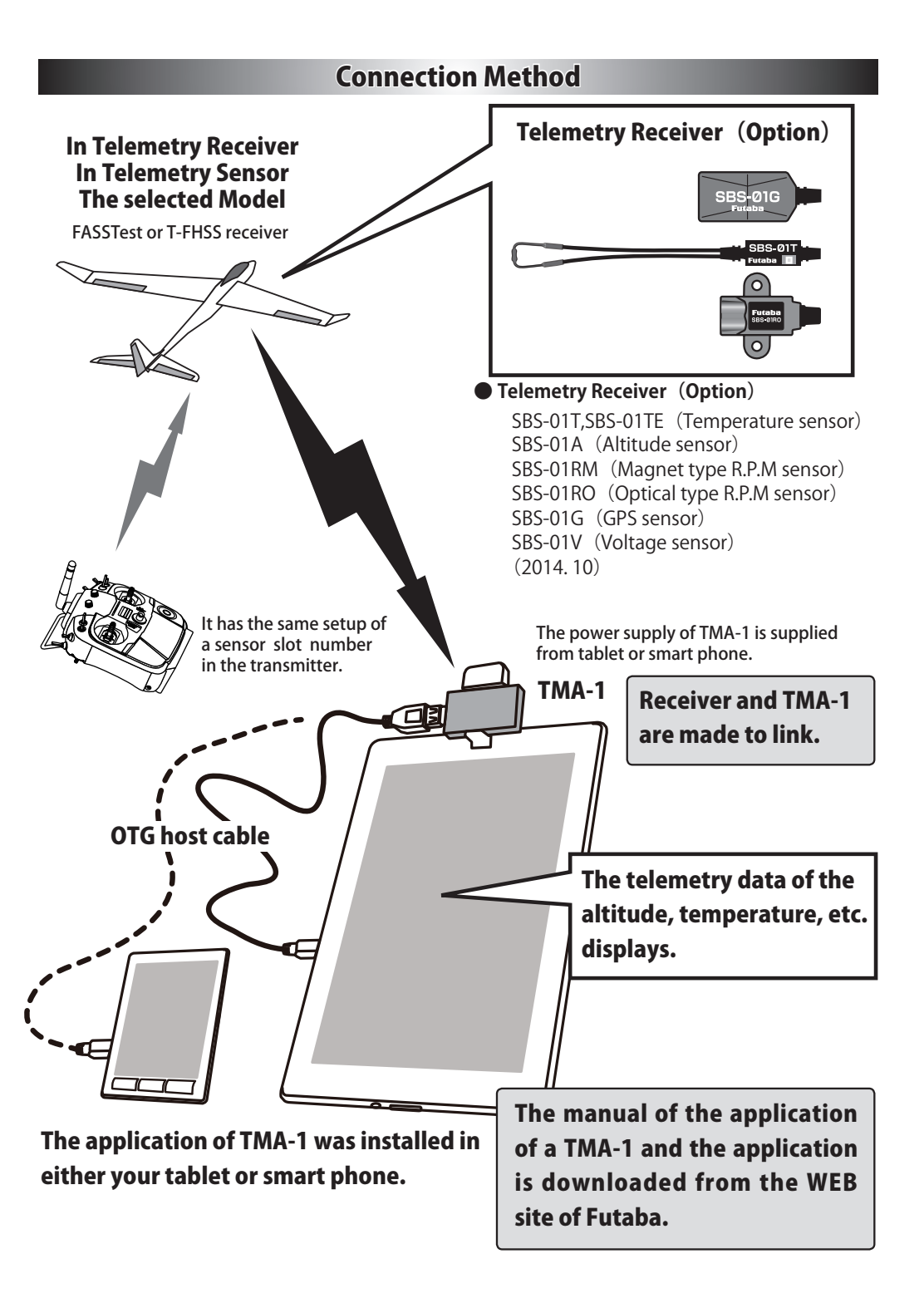

#### **Method of attachment**

**1**. The cover of TMA-1 is removed.

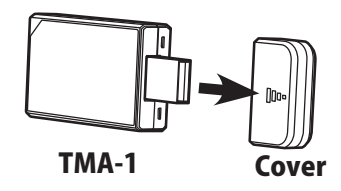

**2.** Tablet or smart phone is connected with TMA-1 by an OTG (USB On-The-Go) host cable.

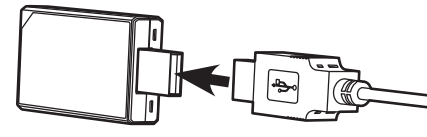

OTG (USB On-The-Go) host cable

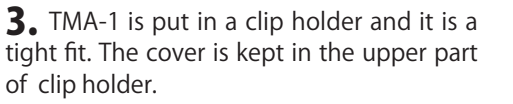

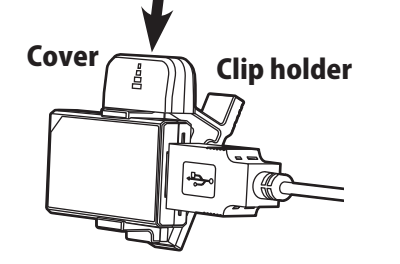

**4.** The TMA-1 insets into the tablet and or smart phone by using the the clip holder.

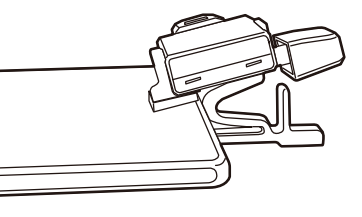

**Tablet or smart phone** 

### **Download of application**

**1.** With the tablet or smart phone that is to be use please open the Futaba WEB site.

### www.futaba-rc.com

- **2.** Select the tab of the file name TMA-1 application and download it.
- **3.** Also download the manual of TMA-1 application.

#### Link

By linking the receiver and TMA-1, the data reception from a receiver becomes possible.

• "System Set" of TMA-1 is chosen from FASSTest or T-FHSS. The receiver to be used is followed. ("System Set" is shown in the initial screen of TMA-1 application.)

• Before connecting the TMA-1 to either a tablet or smart phone make sure the transmitter and receiver are already linked when using **FASSTest**. When using **T-FHSS** link all three simultaneous.

#### FASSTest (T18MZ,T14SG,FX-22 R7008SB,R7003SB)

- **1.** First, a transmitter and a receiver are linked.
- **2.** Transmitter is turned off.

**3.** The link button of receiver is pushed for a long time to LED red/green blink.

**4.** The link button of TMA-1 is pushed for a long time to LED blink.

Completion of a link will change LED of TMA-1 green from red only for a moment.

#### T-FHSS Car (T4PLS,T4GRS R304SB,R304SB-E)

**1.** The link button of TMA-1 is pushed for a long time to LED blink.

- **2.** Transmitter is made into **DISP mode**.
- **RX MODE**  $\rightarrow$  **LINK** pushed for a long time.

**3.** The link button of receiver is pushed for a long time to LED blink.

Completion of a link will change LED of TMA-1 green from red only for a moment.

#### T-FHSS Air (T10J R3008SB)

**1.** The link button of TMA-1 is pushed for a long time to LED blink.

**2.** The transmitter is turned on and set to Link mode.

+ button  $\rightarrow$  MDL-SEL  $\rightarrow$  LINK  $\rightarrow$  Jog button push

**3.** Receiver is turned on.

Completion of a link will change LED of TMA-1 green from red.

#### T-FHSS Car (T4PX R304SB,R304SB-E)

**1.** The link button of TMA-1 is pushed for a long time to LED blink.

**2.** The transmitter is turned on and set to Link mode.

Receiver  $\rightarrow$  Link  $\rightarrow$  Jog button push

**3.** The link button of receiver is pushed for a long time to LED blink.

Completion of a link will change LED of TMA-1 green from red.

### Reference

- \*The tablet, smart phone, and cable to be used should use the elegance corresponding are OTC items. (A cable is less than 1 m)
- \*Transmitter is not turned on when changing TMA-1 system by an application.
- \* When you link, the distance of TMA-1 and a receiver shall be less than 1 meter.
- \*The amount display of servo operations may change with transmitters.
- \* T4PLS, T4GRS, make a sensor slot into default configuration.

Slot 0 : Receiver Slot 1 : Temperature Slot 2 : RPM Sensor Slot 6 : Voltage Sensor \* Don't use USB hub, when using TMA-1.

# **Telemetry Adapter**

# TMA-1 App User Manual

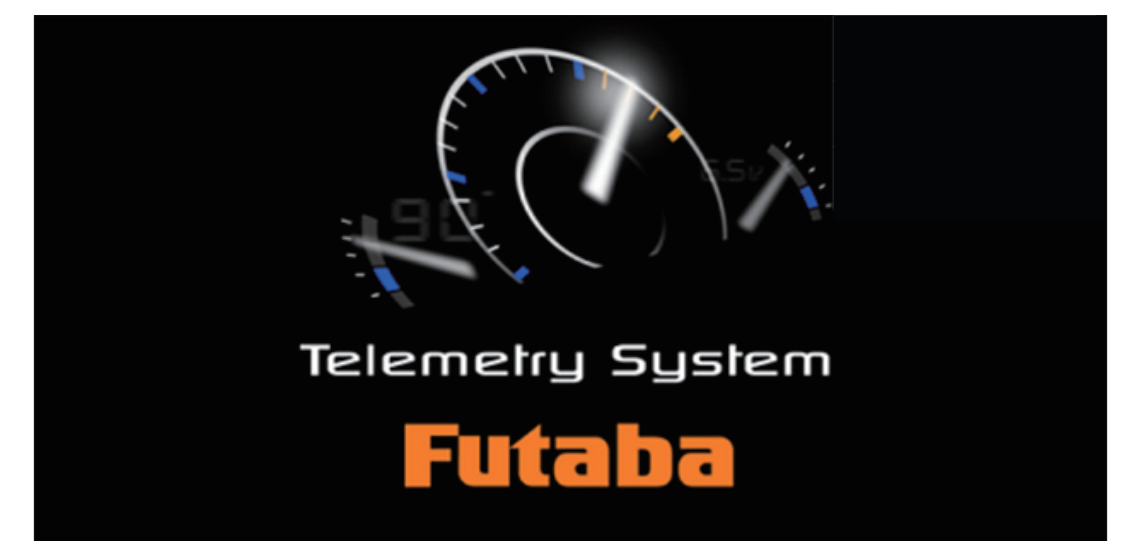

- A transmitter and a receiver are equipped with a Futaba telemetry system are required.
- ◆ A tablet or a smart phone Android<sup>™</sup> version 3.2 or more is needed.
- The Futaba telemetry adapter TMA-1 is required.
- ◆ Telemetry sensor(s) is/are required.
- It is necessary to attach a sensor to the model according to the instruction manual of the telemetry sensor.
- TMA-1 and telemetry receiver have to be linked, according to the instruction manual a TMA-1.
- Turn OFF the Wi-Fi function (2.4 GHz) on the tablet or smart phone.
- The display screen of this manual is an example of a tablet. The display may change in part when a smart phone is used as compared to a tablet.

# How to make TMA-1 app display that has telemetry sensor data on your tablet or smartphone.

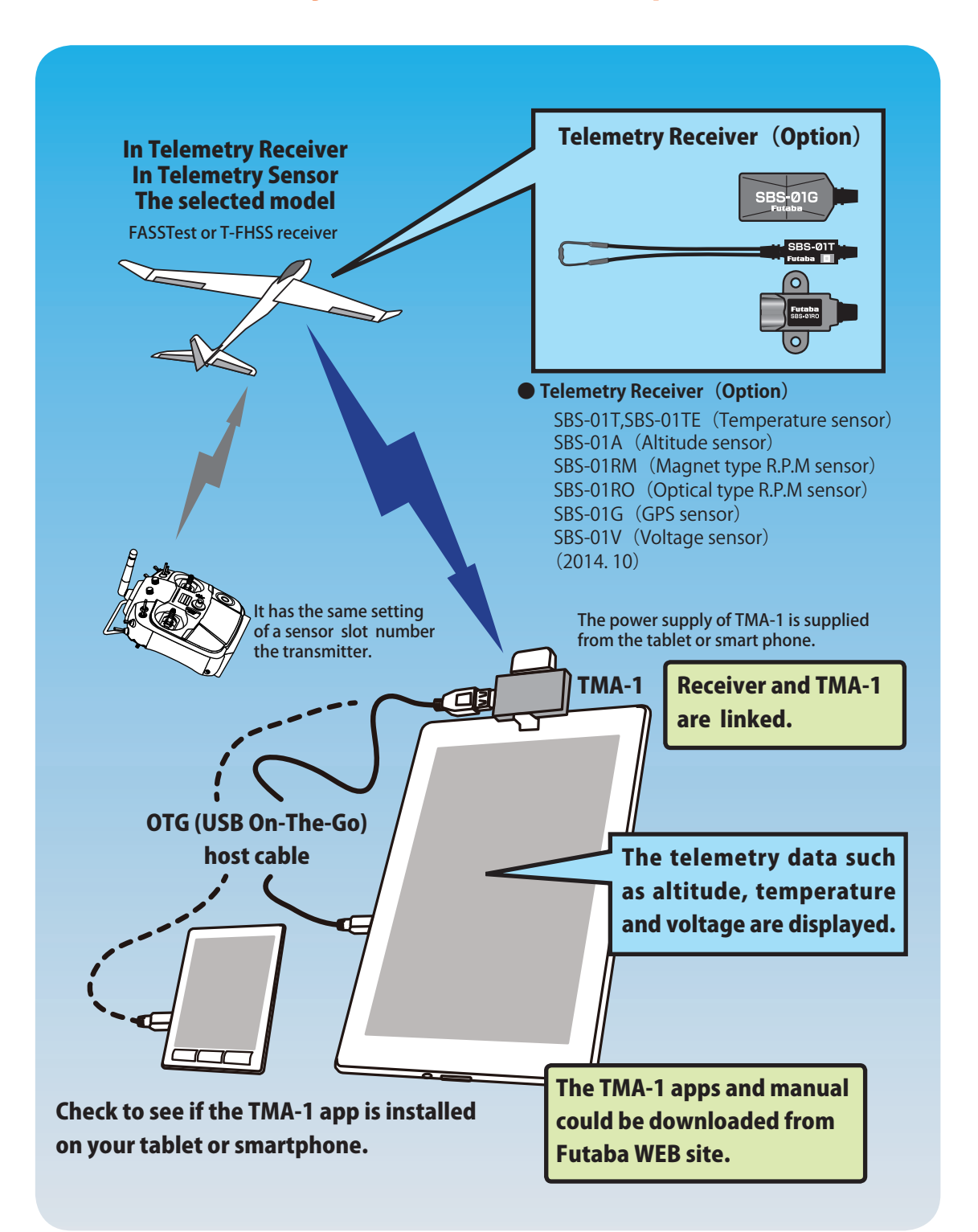

| Table of contents                                             |         |
|---------------------------------------------------------------|---------|
| Start-up TMA-1                                                | •••4    |
| Troubleshooting                                               | •••4    |
| Initial Screen                                                | 5       |
| Monitor                                                       | •••6    |
| 1. Receiving Signal Level ••••••••••••••••••••••••••••••••••• | •• •••6 |
| 2. Sensor Setting ••••••                                      | ••••7   |
| ◆ Add Page                                                    | •••7    |
| Sensor Settings                                               | •••8    |
| Servo Monitor                                                 | •••8    |
| Receiver & Voltage < Setting >                                | 9       |
| Receiver & Voltage < Alert >                                  | •••10   |
| Temperature < Setting >                                       | •••11   |
| ◆ Temperature < Alert >                                       | •••12   |
| ◆ RPM < Setting >                                             | •••13   |
| ◆ RPM < Alert >                                               | •••14   |
| ◆ Altitude < Setting >                                        | •••15   |
| ◆ Altitude < Alert >                                          | •••16   |
| ◆ GPS < Setting >                                             | •••17   |
| ◆ GPS Locus < Setting >                                       | •••18   |
| Log                                                           | •••19   |
| 1. Start Data Logging                                         | ••••19  |
| 2. Check Log Data ••••••                                      | ••••20  |
| 3. Save Log Data                                              | ••••20  |
| System Set                                                    | •••21   |
| Language                                                      | •••22   |
| About                                                         | 22      |
| Setting                                                       | •••23   |

# **Start-up TMA-1**

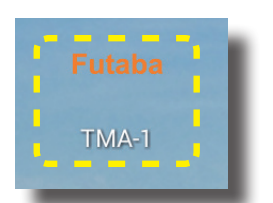

Visit Futaba WEB site **www.futaba-rc.com** and download the TMA-1 apps on your tablet or smart phone. If the TMA-1 apps was downloaded correctly. **"Futaba TMA-1"** icon will appear on the screen.

If you've installed the TMA-1 app on your phone or tablet then you will find "Futaba TMA-1" icons.

Touch the TMA-1 icon to start it.

# Troubleshooting

1.When TMA-1 doesn't work on your device.(phone or tablet) go to Developer options on the tablet or phone, tap "Setting"→"Developer Options" → "USB debugging" for enabling.

When you cannot find the Developer options, Navigate to "Setting"  $\rightarrow$  "About (device) "  $\rightarrow$  Scroll to bottom  $\rightarrow$  Tap build number seven times. You'll get a short pop-up in the lower area of your display setting that "you are now a developer".

\* How to call "Developer Options" with the tablet and smart phone to be used differs. Please confirm by the tablet to be used or the manual of a smart phone.

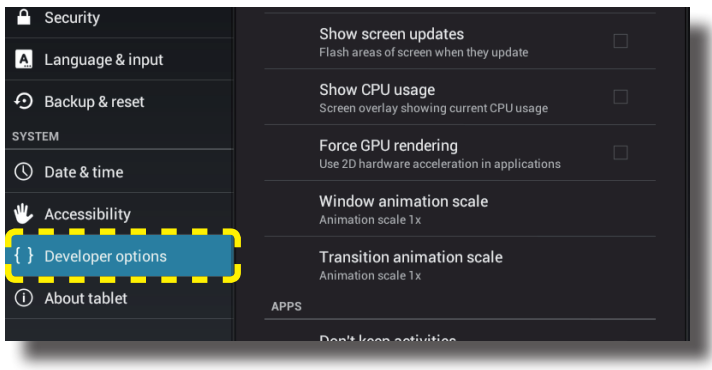

2. Enable USB Debugging.

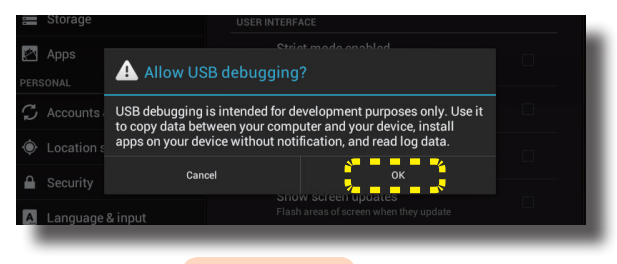

# **Initial Screen**

Tap "Futaba TMA-1" icon.

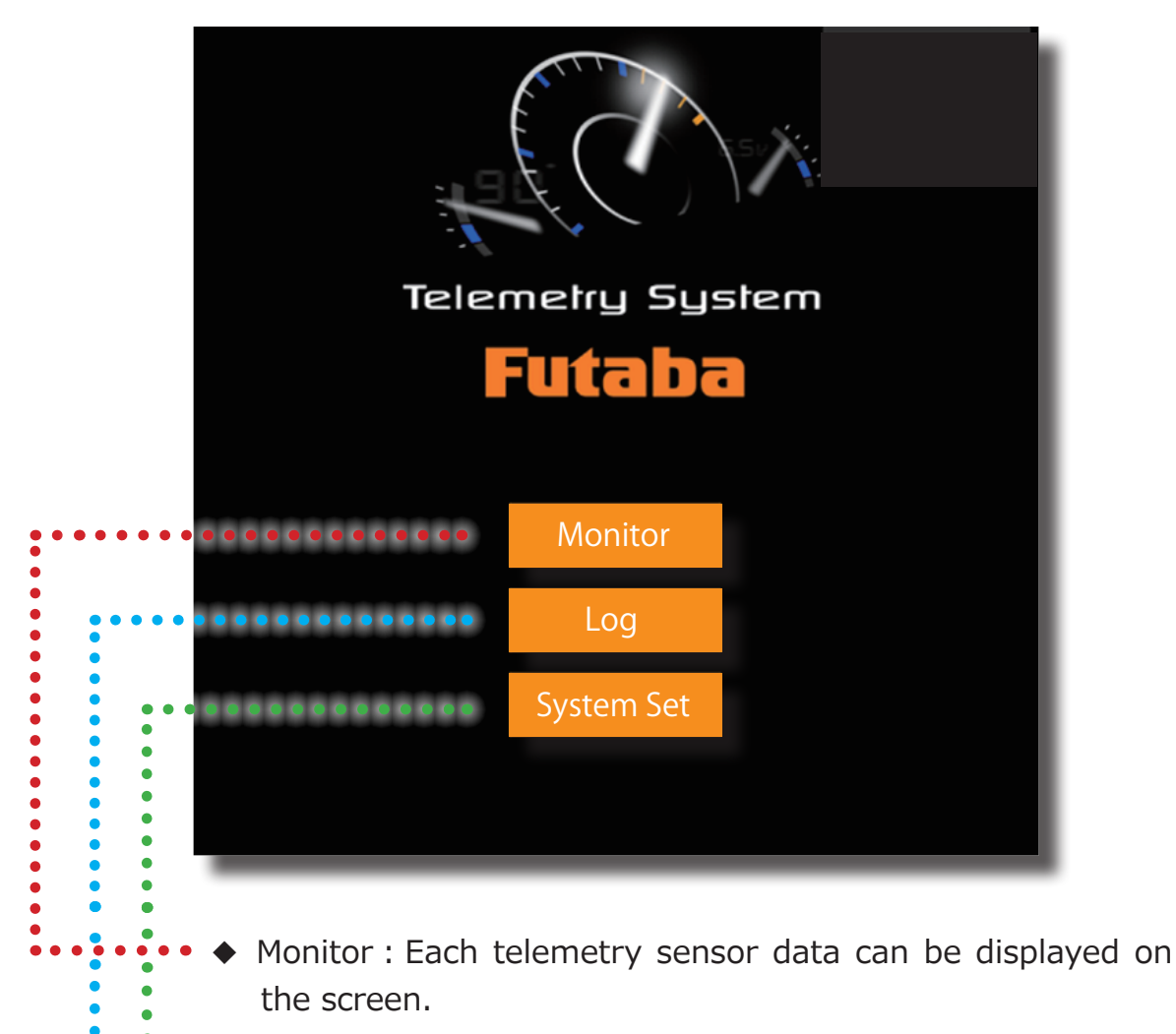

- • Log : Record telemetry data.
- System Set : Select FASSTest or T-FHSS in accordance with your radio system.

# Monitor

Multiple sensor data can be shown on one screen. This app offers a streamlined approach. (see. Page7)

### **1. Receiving Signal Level**

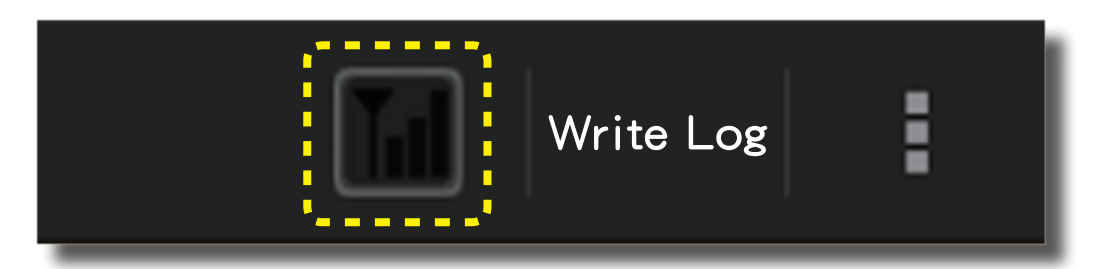

Signal level of the TMA-1 from a receiver can be checked by the signal level icon that is on the upper right of your screen.

\*It does not show the signal level from a transmitter to a receiver.

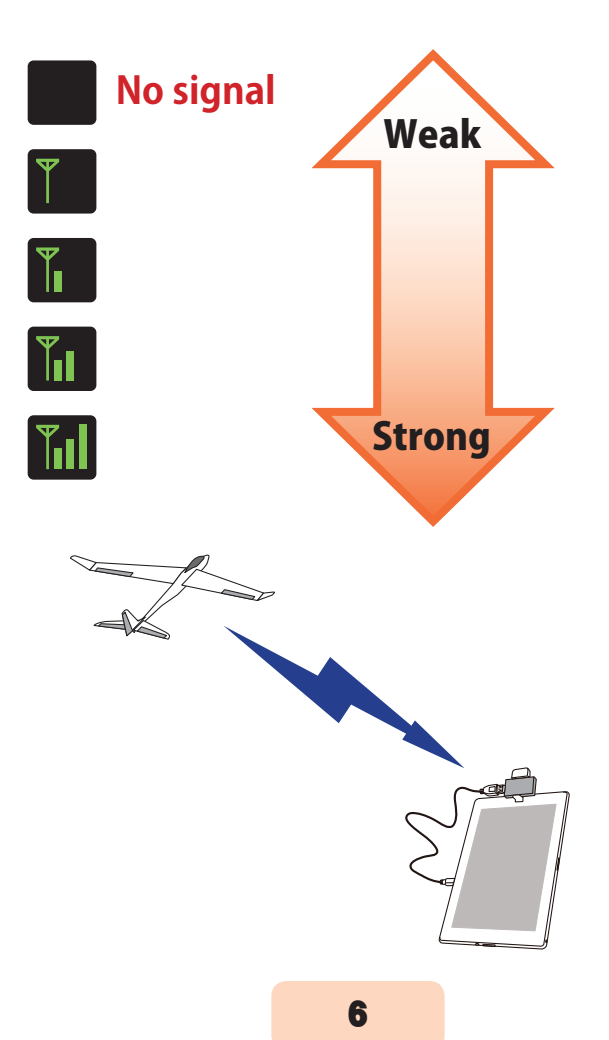

### 2. Sensor Setting

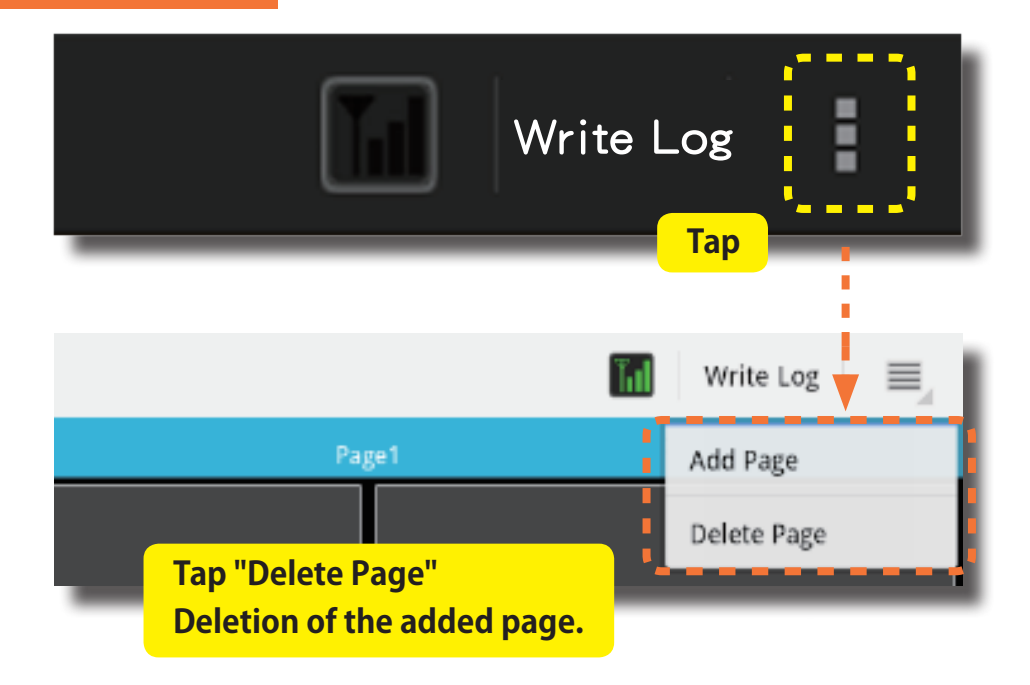

## Add Page

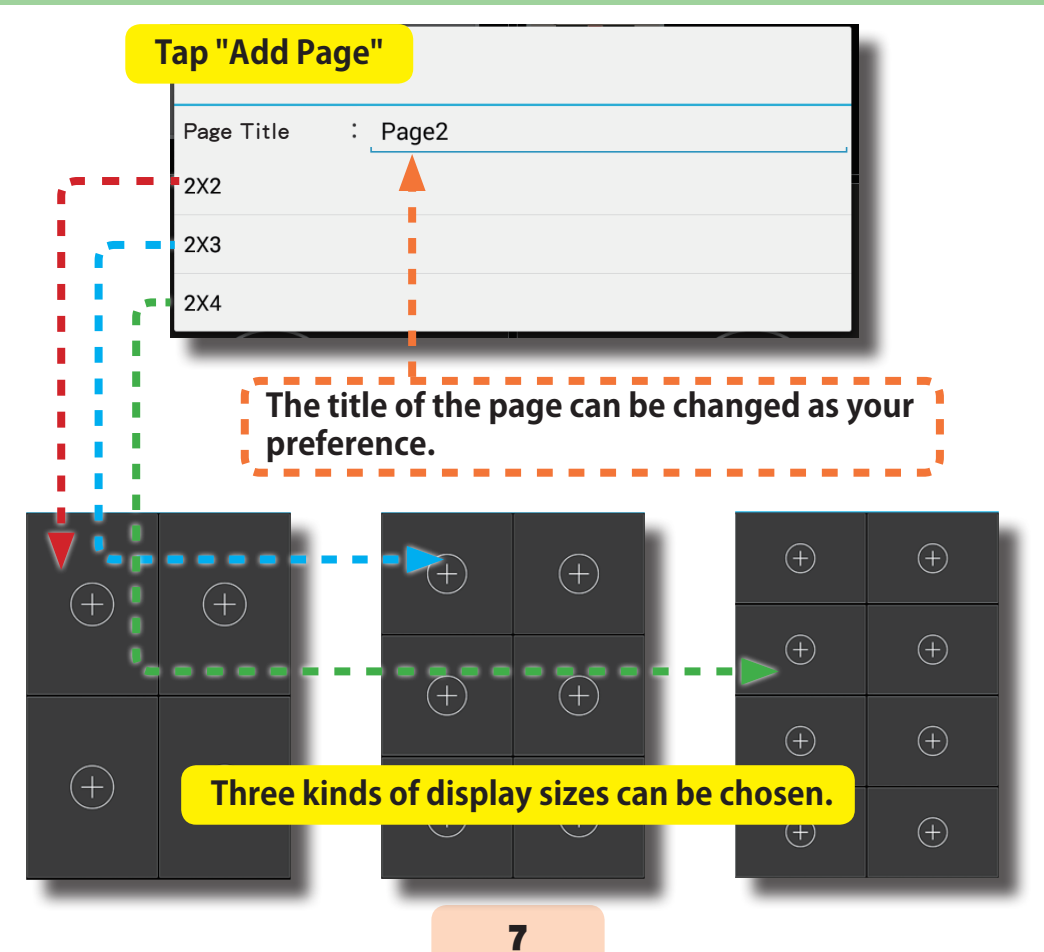

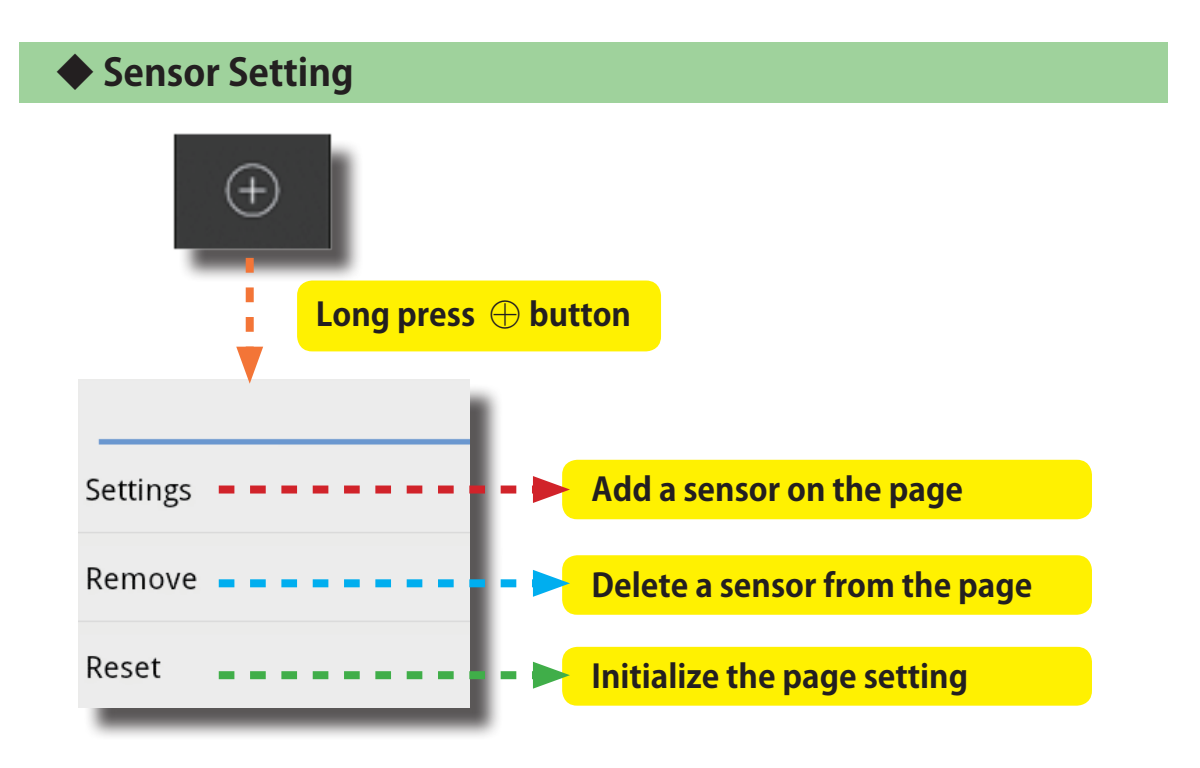

### Servo Monitor

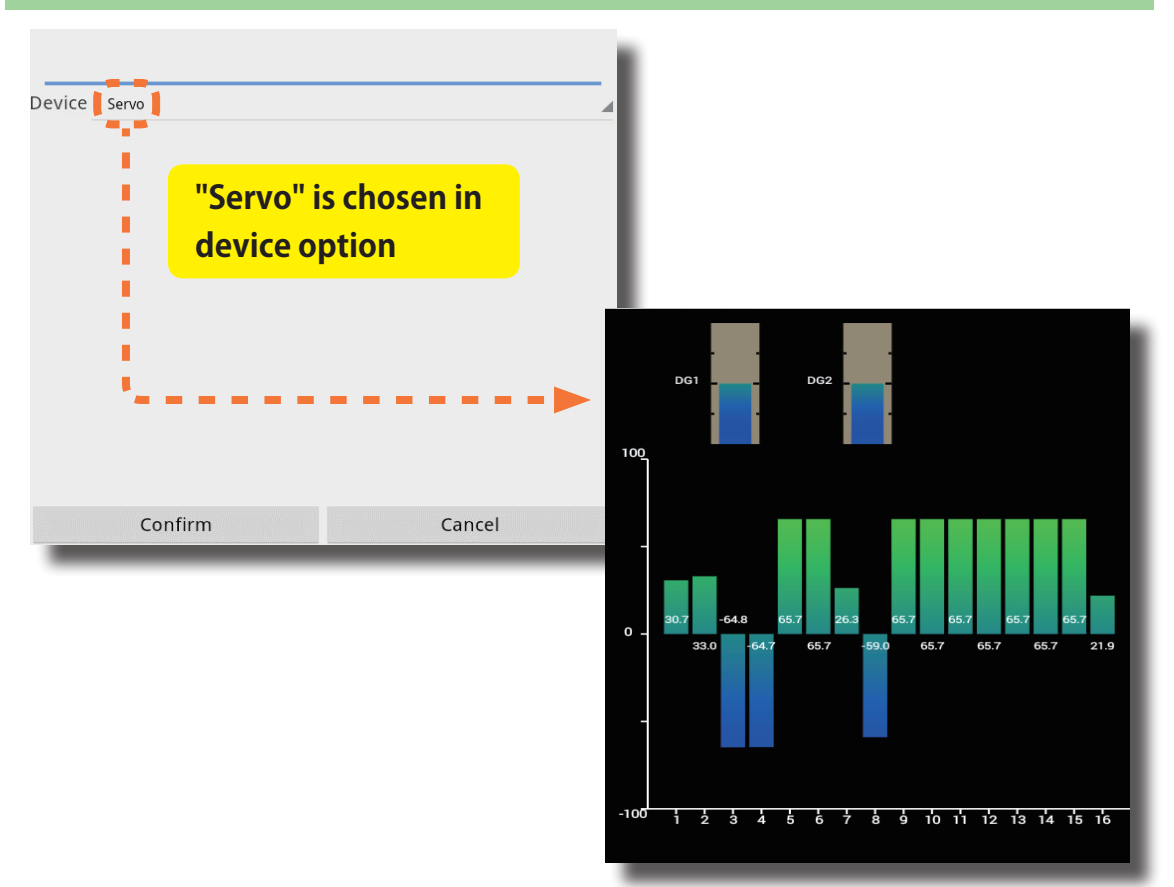

### Receiver & External Battery Voltage

TMA-1 can display the receiver and external battery voltage.

Long press the  $\oplus$  button  $\rightarrow$  Setting  $\rightarrow$  Device  $\rightarrow$  Sensor or receiver voltage display item pushed for a long time, this display will appear.

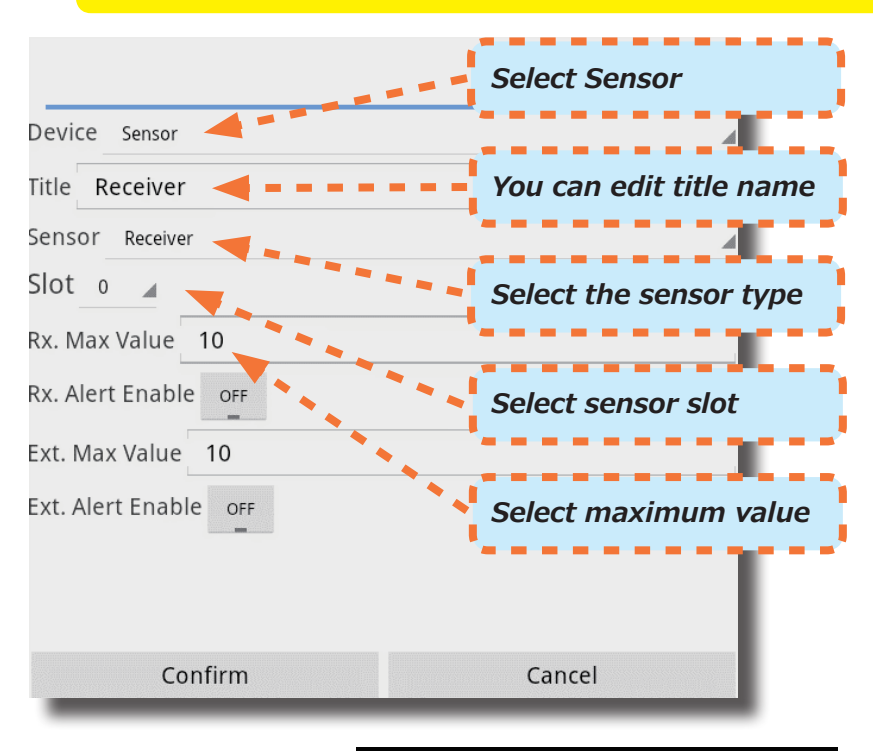

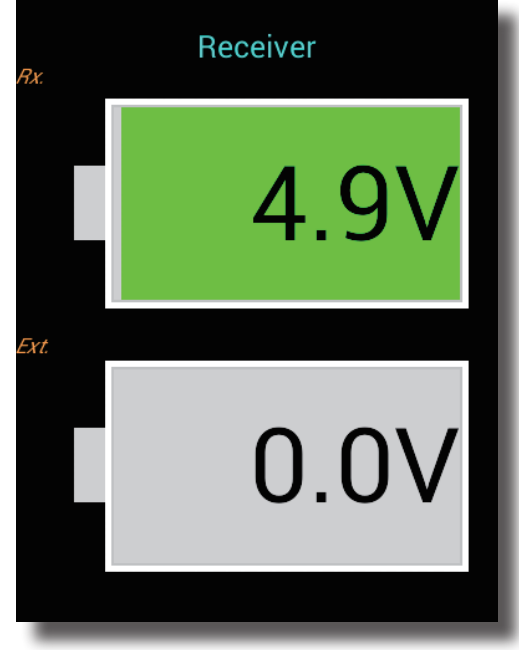

### Receiver & Voltage

High/Low voltage alarm can be enabled with sound and red blink early screen.

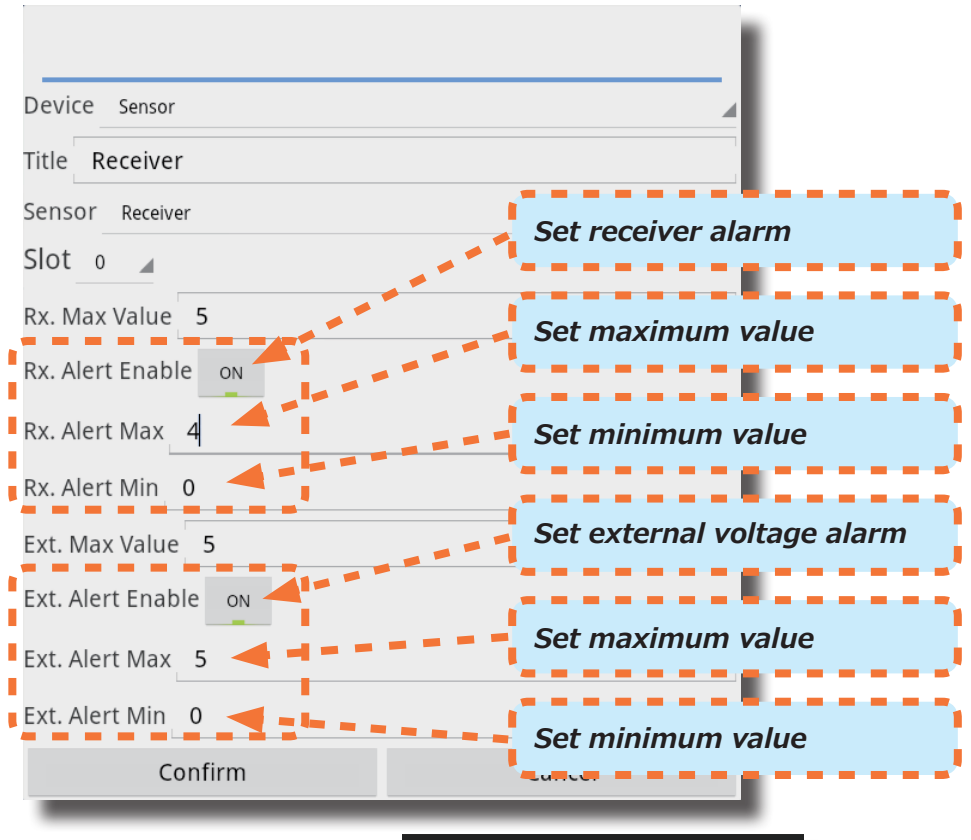

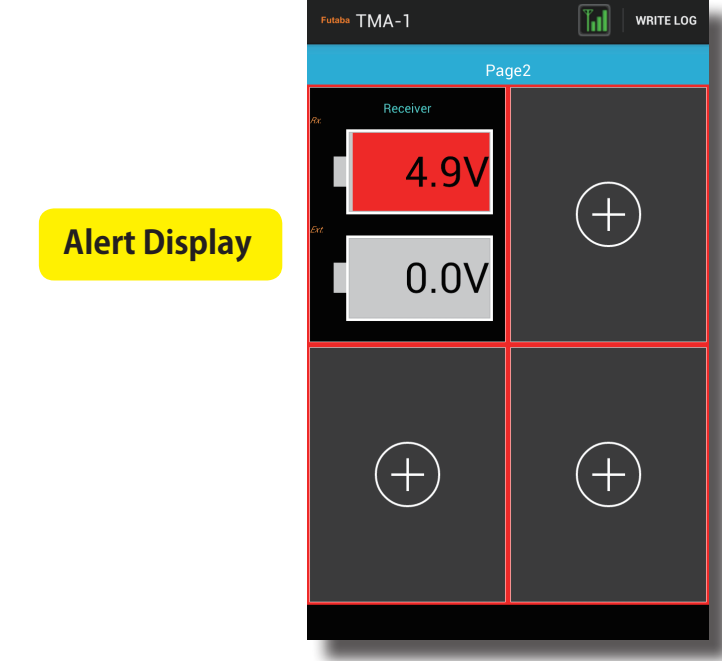

### Temperature

< Setting >

Temperature is displayed. (TMA-1 can display the value of the temperature sensor.)

Long press the  $\oplus$  button  $\rightarrow$  Setting  $\rightarrow$  Device  $\rightarrow$  Sensor or temperature display item pushed for a long time, this display will appear.

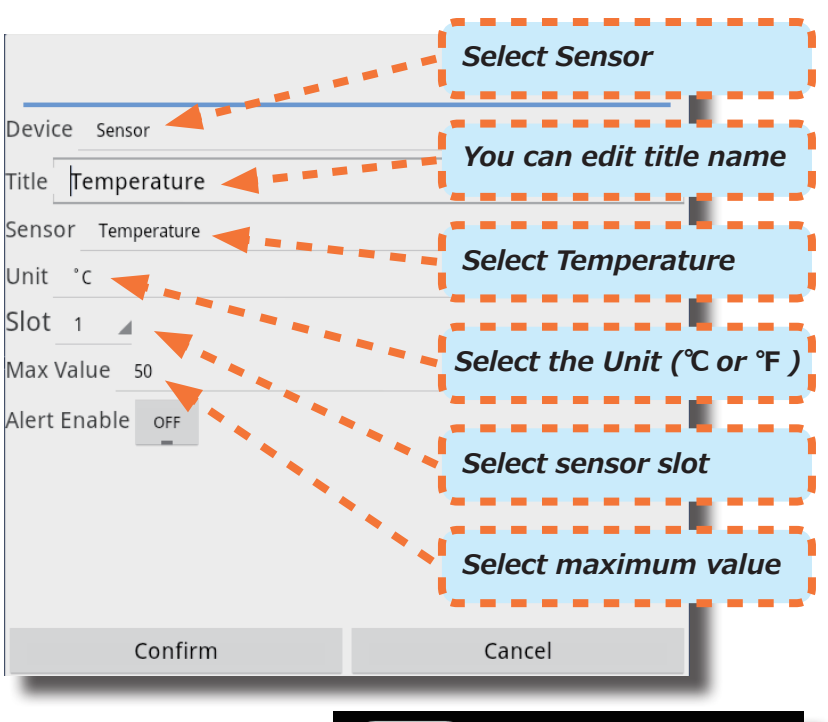

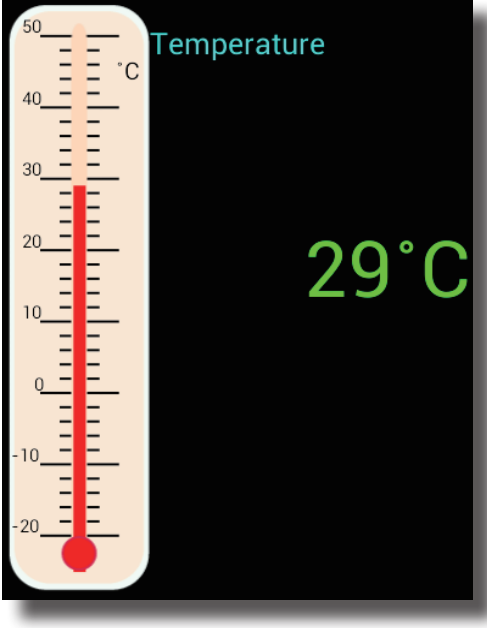

♦ Temperature

High/Low temperature alarm can be enabled.

< Alert >

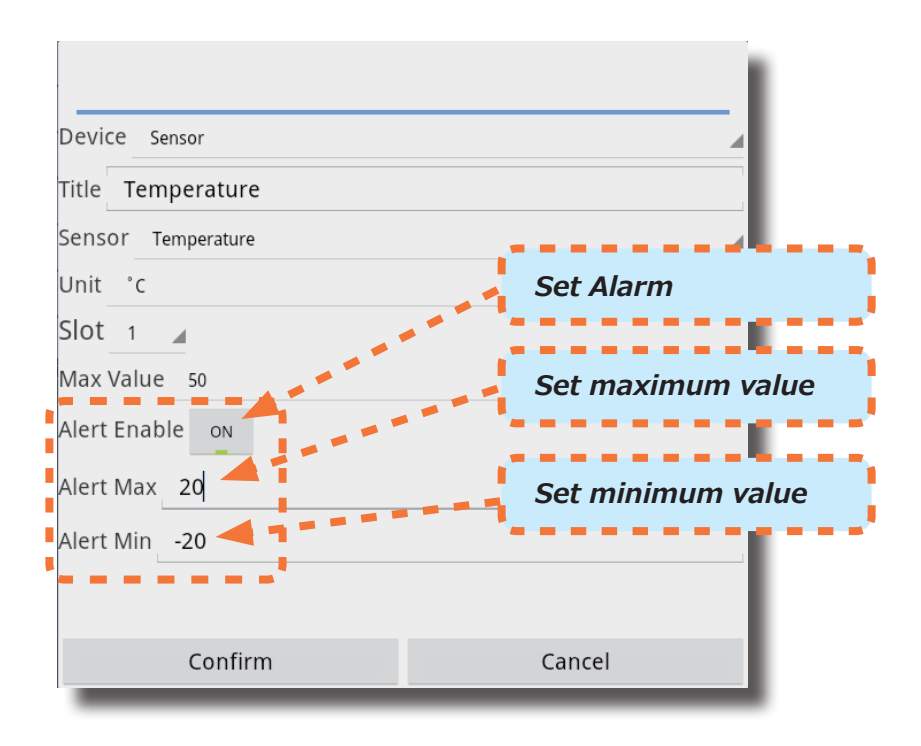

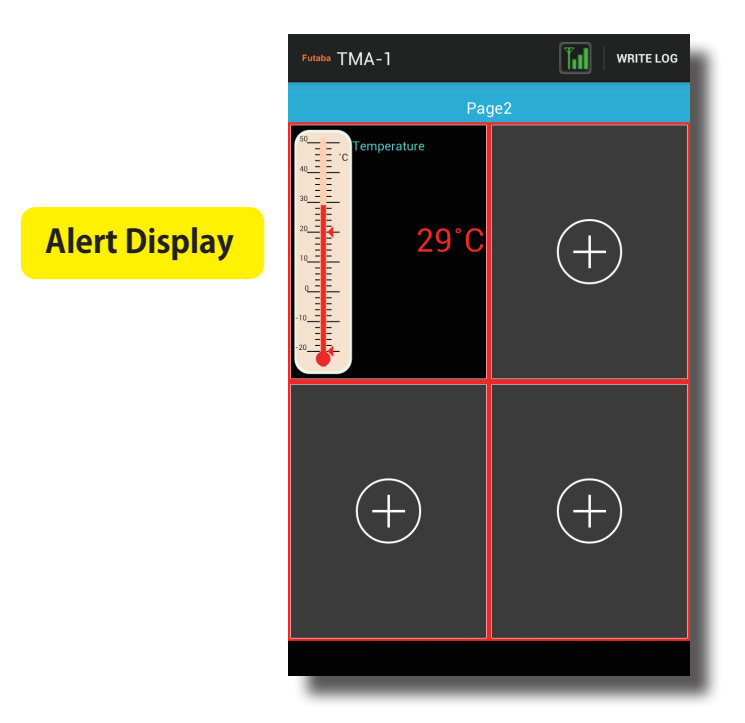

12

**RPM** 

< Setting >

RPM is displayed. (TMA-1 can display the value of the RPM sensor.)

Long press the  $\oplus$  button  $\rightarrow$  Setting  $\rightarrow$  Device  $\rightarrow$  Sensor or RPM display item pushed for a long time, this display will appear.

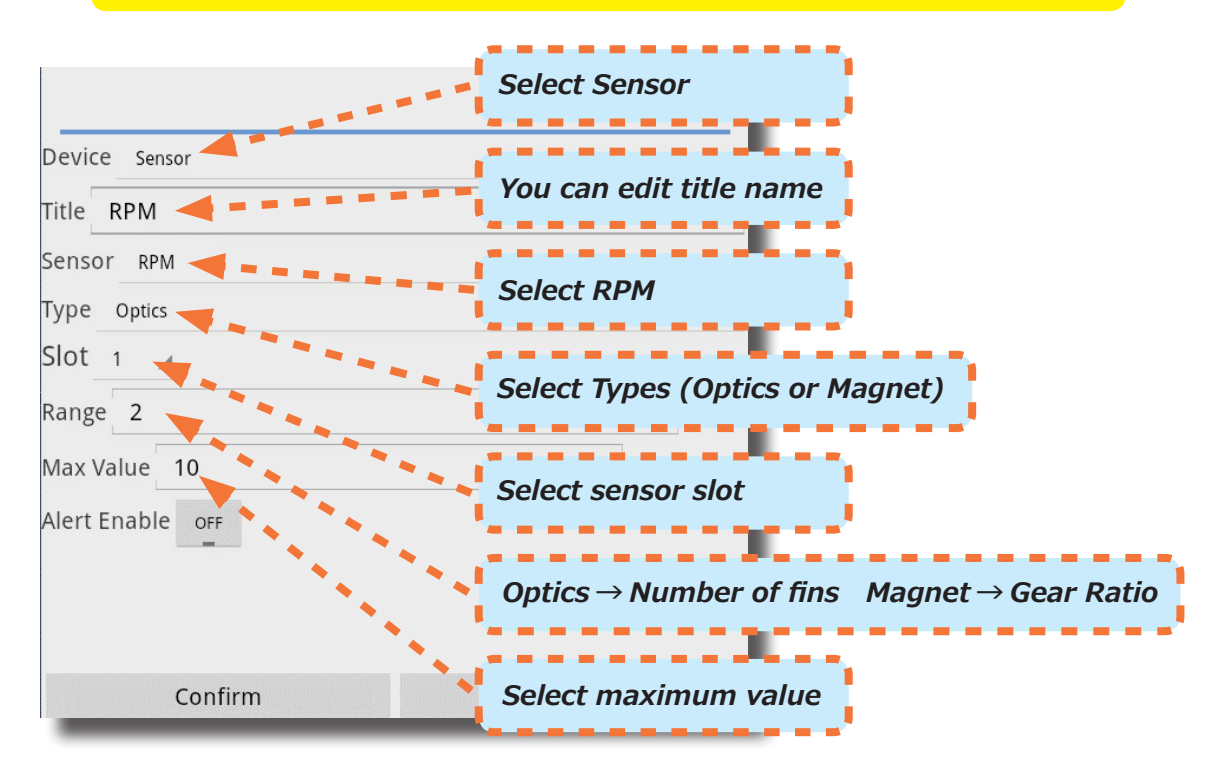

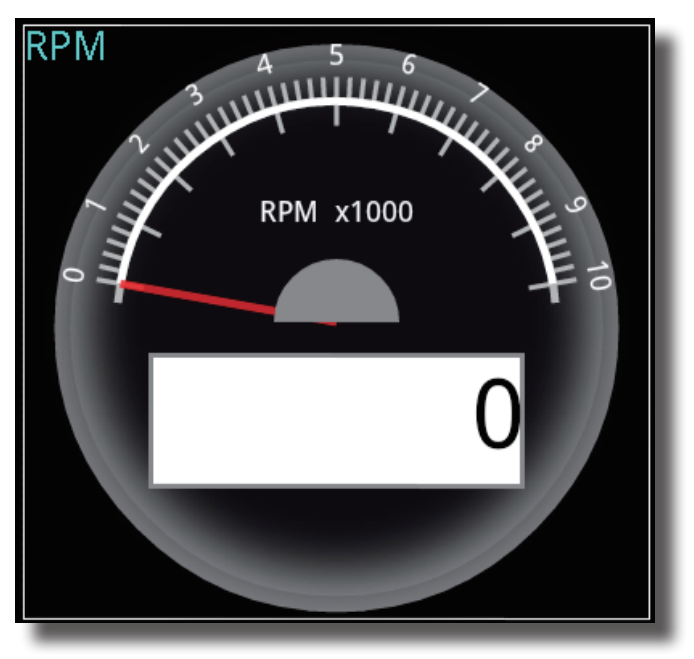

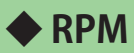

High/Low RPM alarm can be enabled.

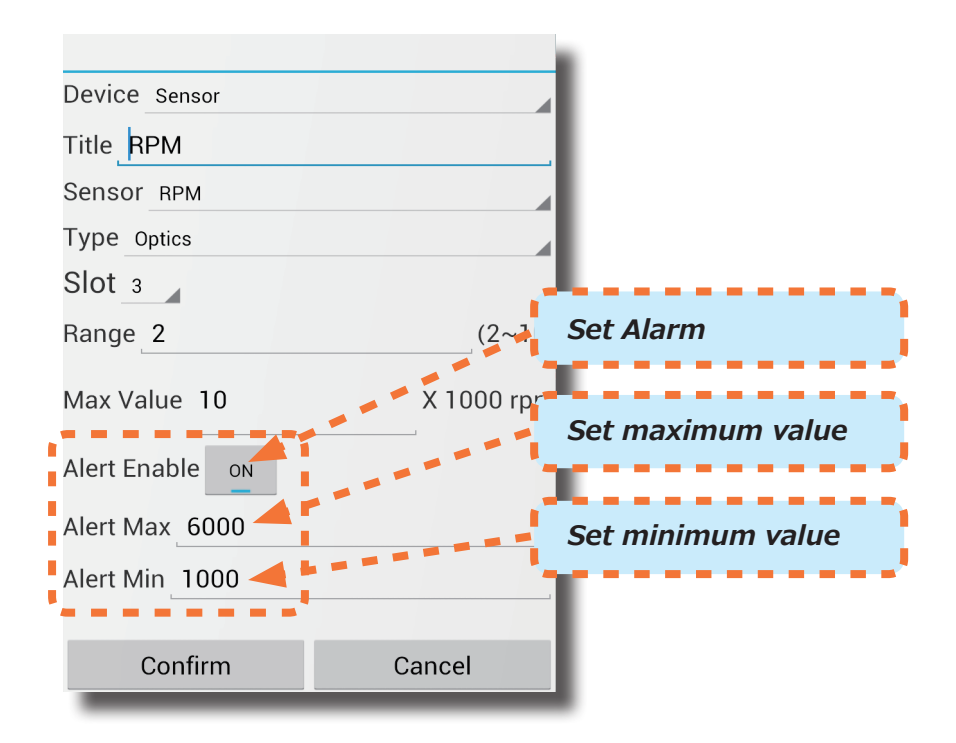

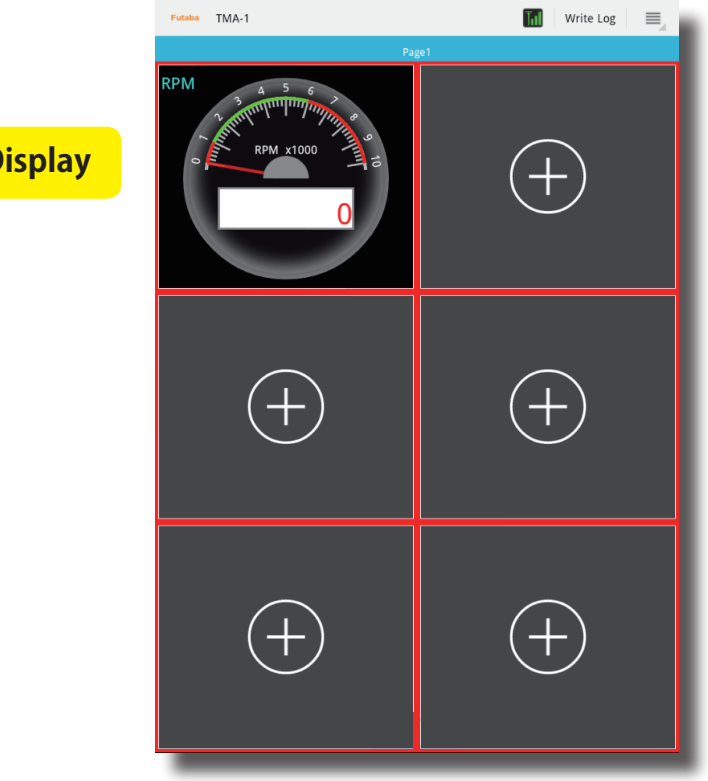

**Alert Display** 

Altitude

< Setting >

Altitude is displayed. (TMA-1 can display Altitude sensor)

Long press the  $\oplus$  button  $\rightarrow$  Setting  $\rightarrow$  Device  $\rightarrow$  Sensor or Altitude display item pushed for a long time, this display will appear.

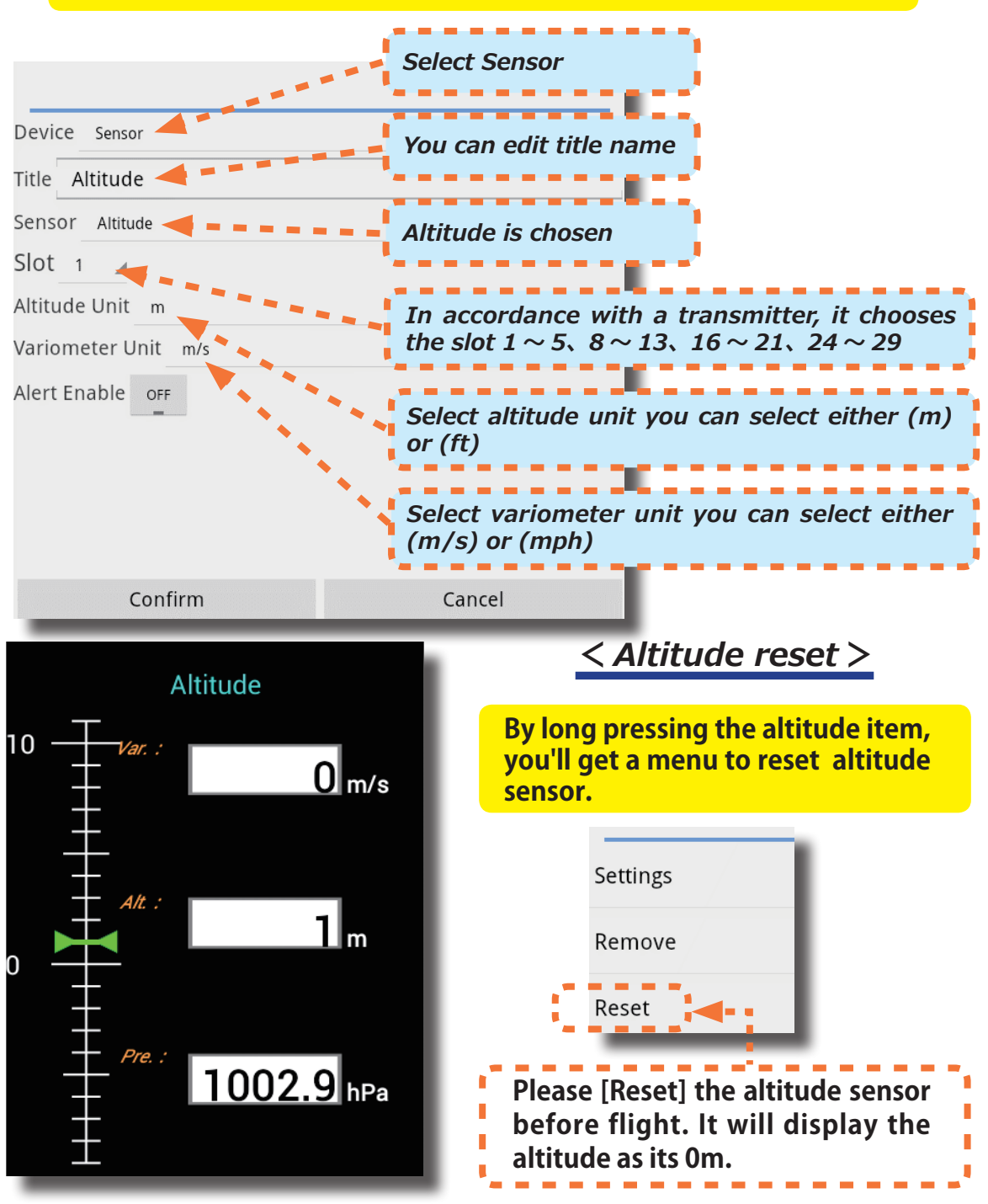

♦ Altitude

High/Low altitude alarm can be enabled.

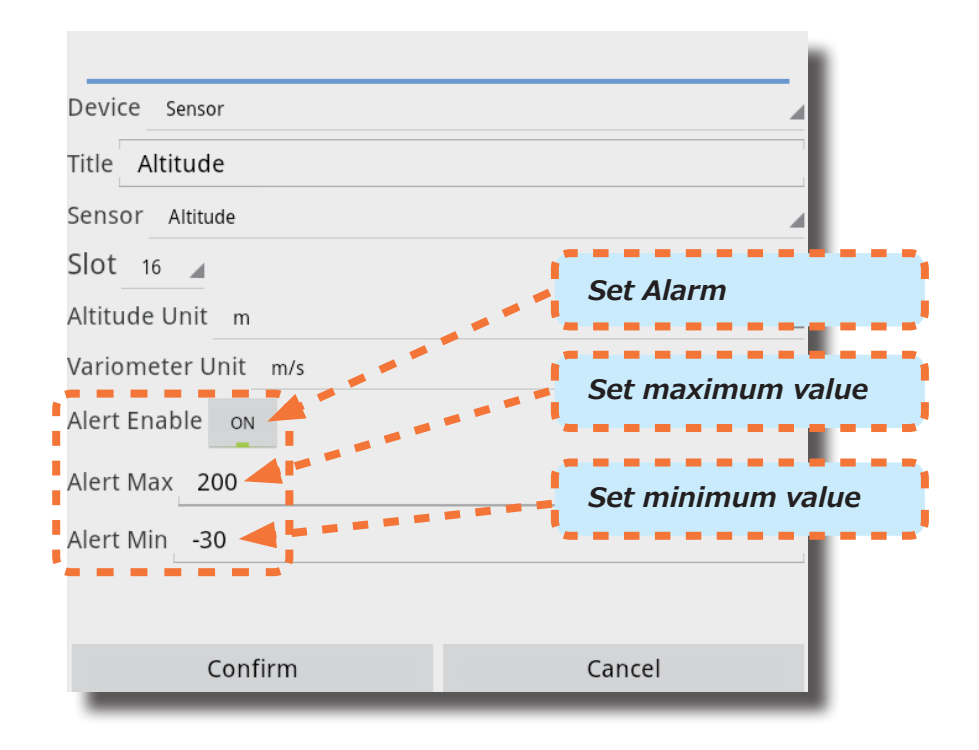

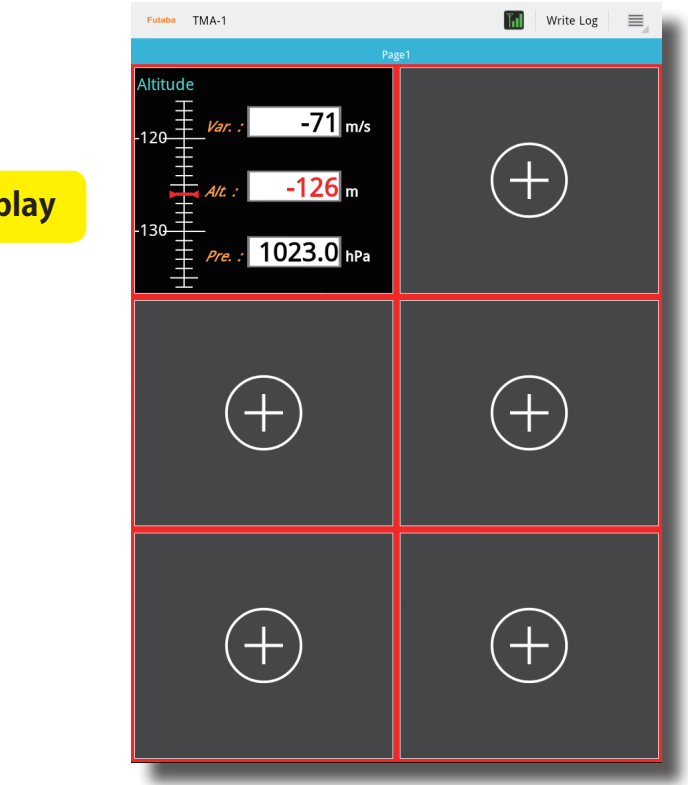

Alert Display

**GPS** 

< Setting >

GPS is displayed. (TMA-1 can display the GPS sensor)

Long press the  $\oplus$  button  $\rightarrow$  Setting  $\rightarrow$  Device  $\rightarrow$  Sensor or GPS display item pushed for a long time, this display will appear.

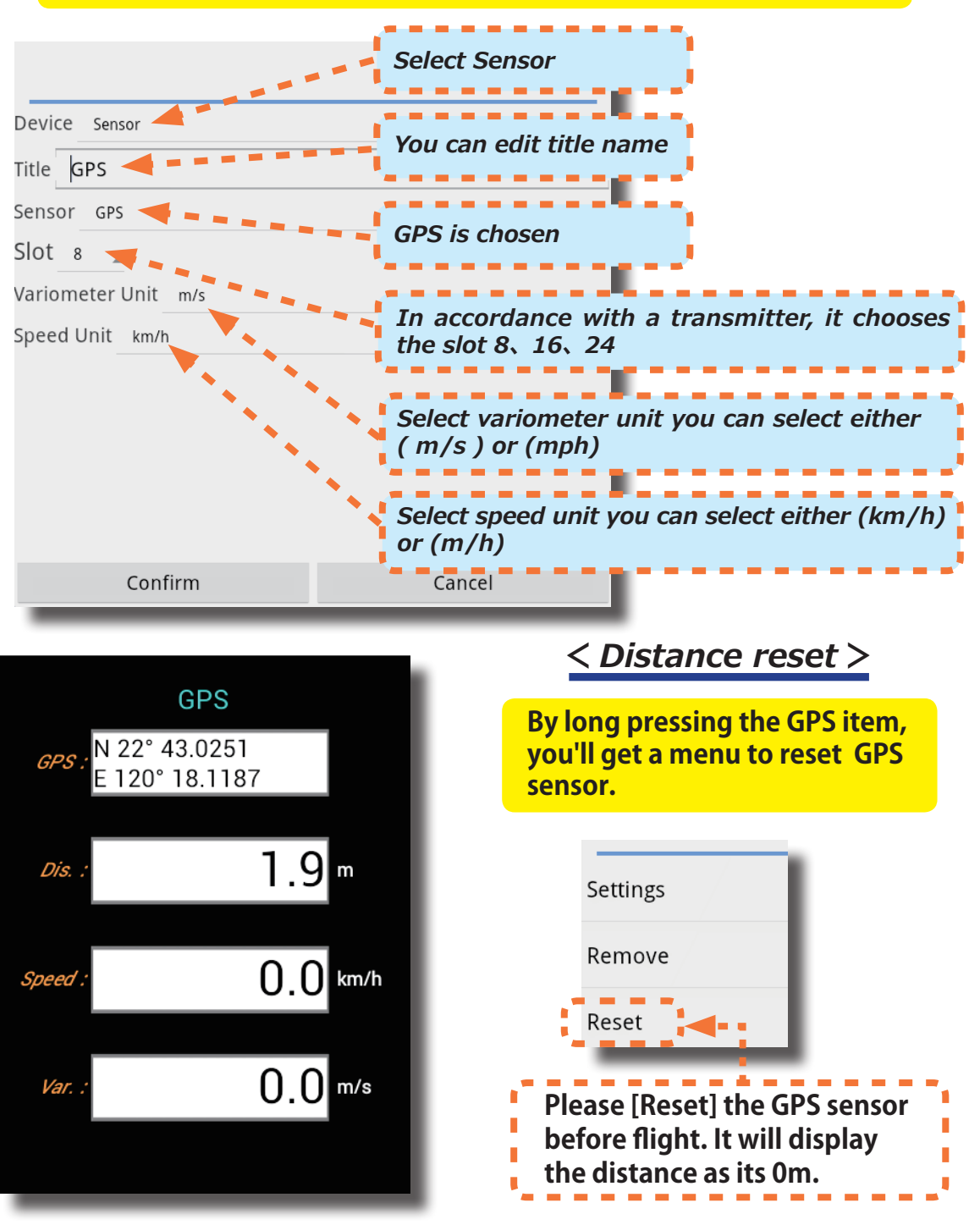

GPS Locus

< Setting >

The controller monitor sets the course of the model to be sure the model stays on that course.

Long press the  $\oplus$  button  $\rightarrow$  Setting  $\rightarrow$  Device  $\rightarrow$  Sensor or GPS Locus display item pushed for a long time, this display will appear.

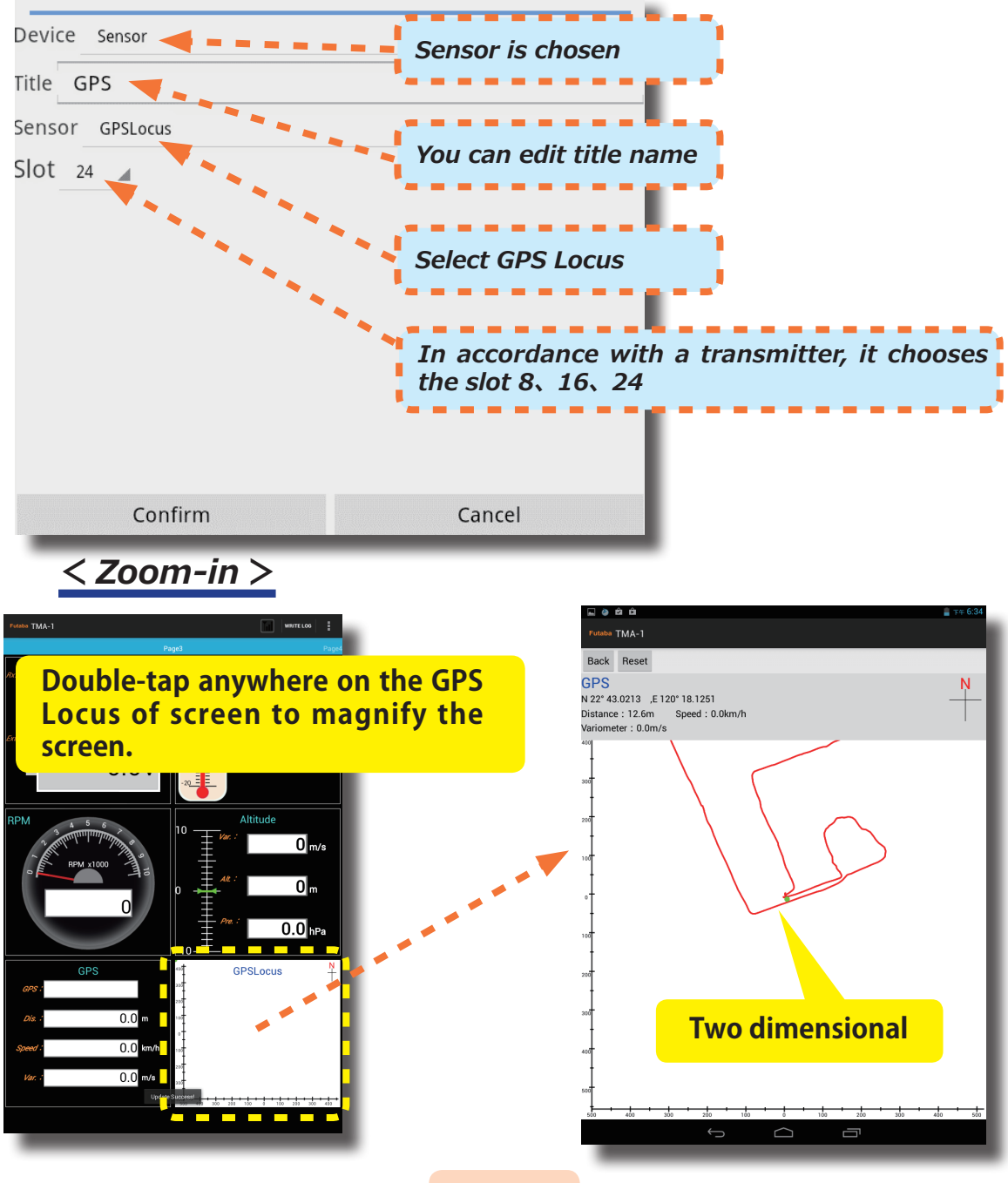

# Log

TMA-1 can take and save sensor log data as text data.

# 1. Start Data Logging

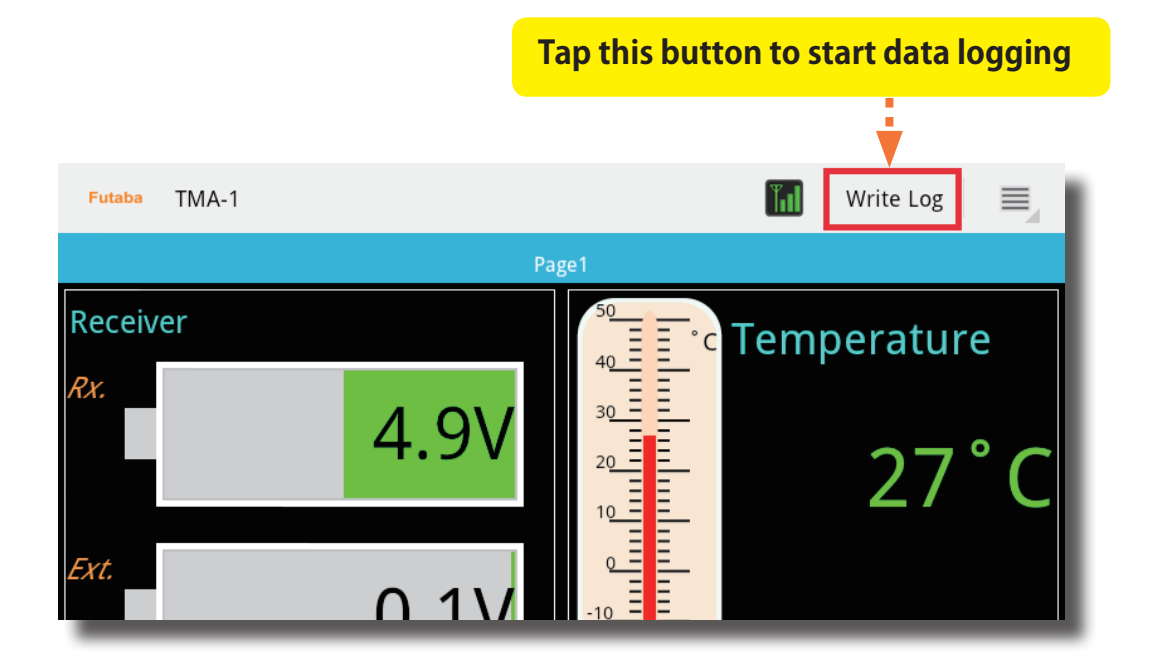

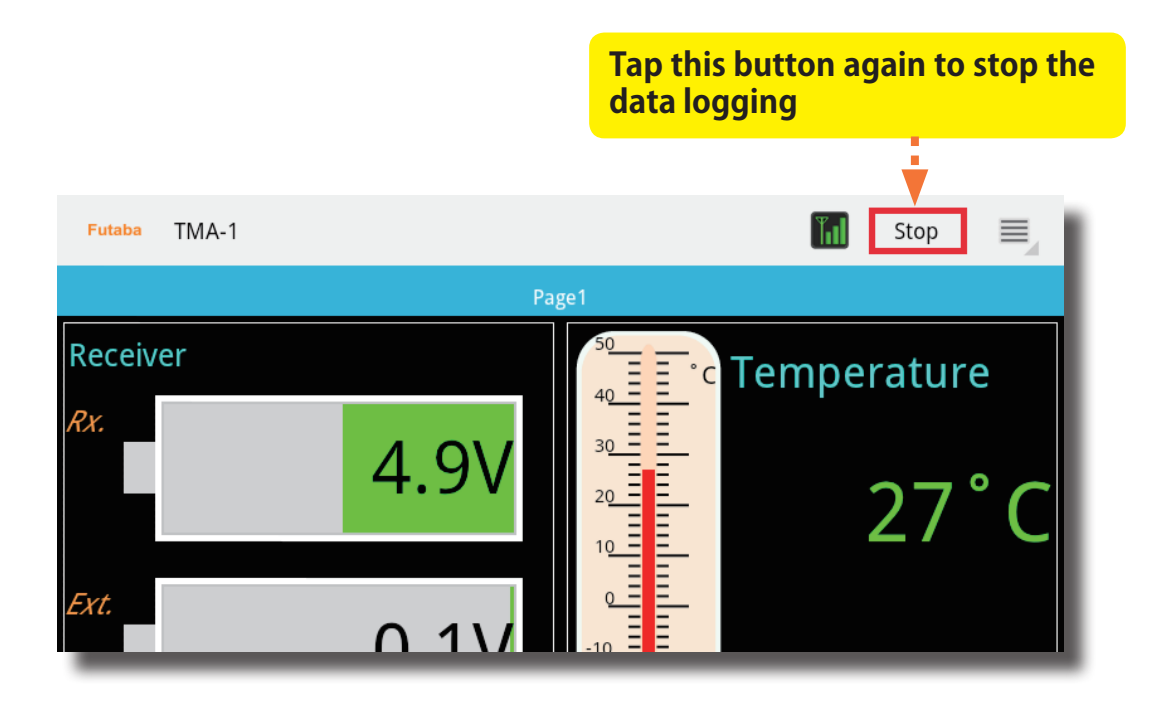

# 2. Check Log Data

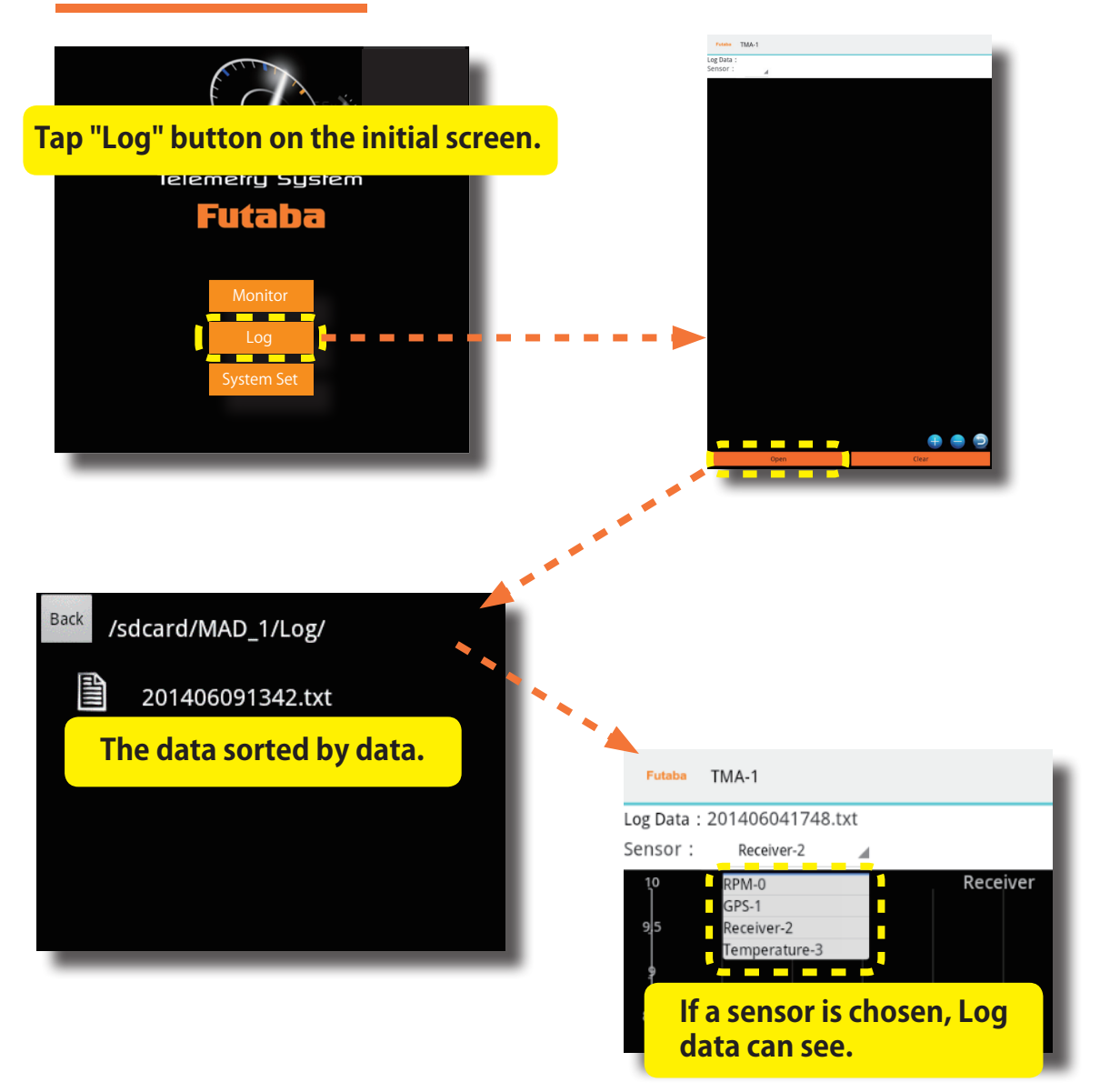

## 3. Save Log Data

Log data is stored on the folder **Internal storage**  $\rightarrow$  **TMA\_1**  $\rightarrow$  **Log** of the tablet smart phone.

# **System Set**

The TMA-1 app can be used on **FASSTest** and **T-FHSS** system.

### 1. Note

- **1.** When you would like to change your transmission system, reset the TMA-1.
- **2.** Turn OFF the receiver and transmitter before switching the transmission system (FASSTest or T-FHSS)

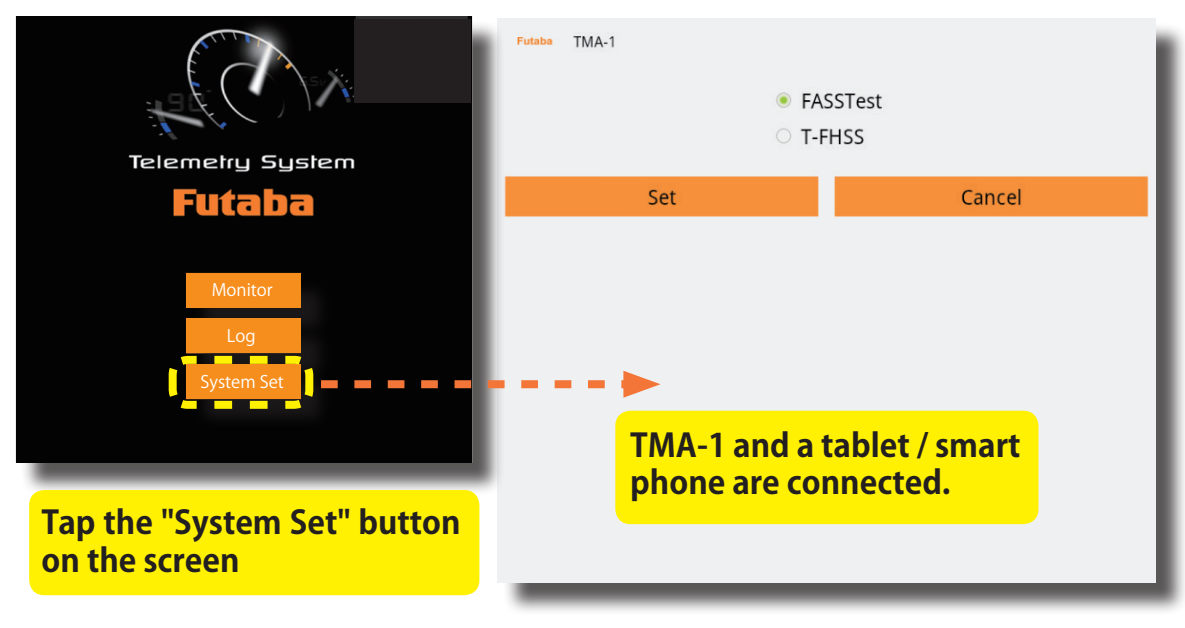

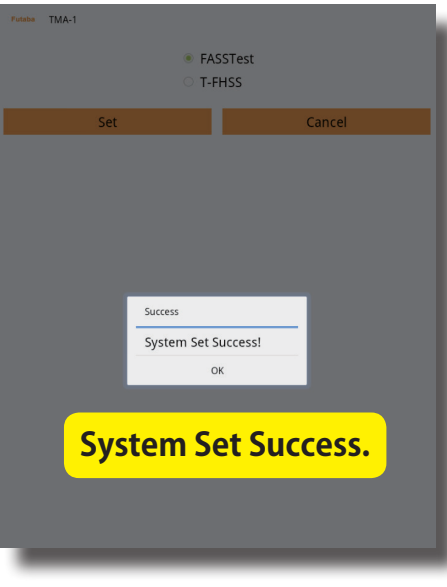

#### **Error**

Error message: Please confirm link or restart link device. Start by selecting either a tablet or smart phone.

# Language

This system supports two languages, English and Japanese. You can select the language, English or Japanese by using the language bar in tablet or phone.

# About

Tap the "About" button to find the software version.

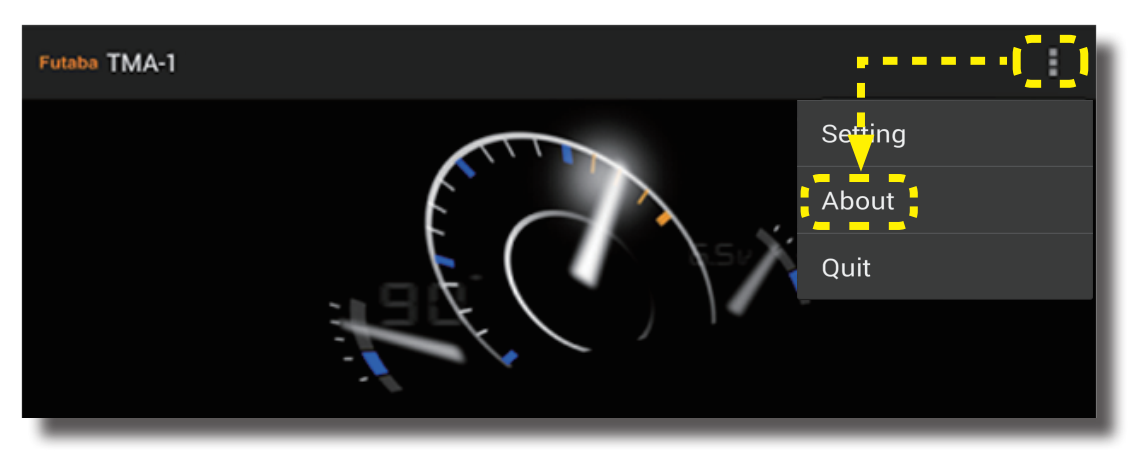

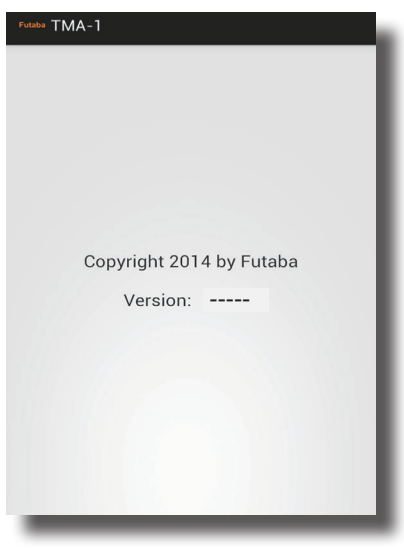

# Setting

Screen mode, alert sound and defaults can be set in this system.

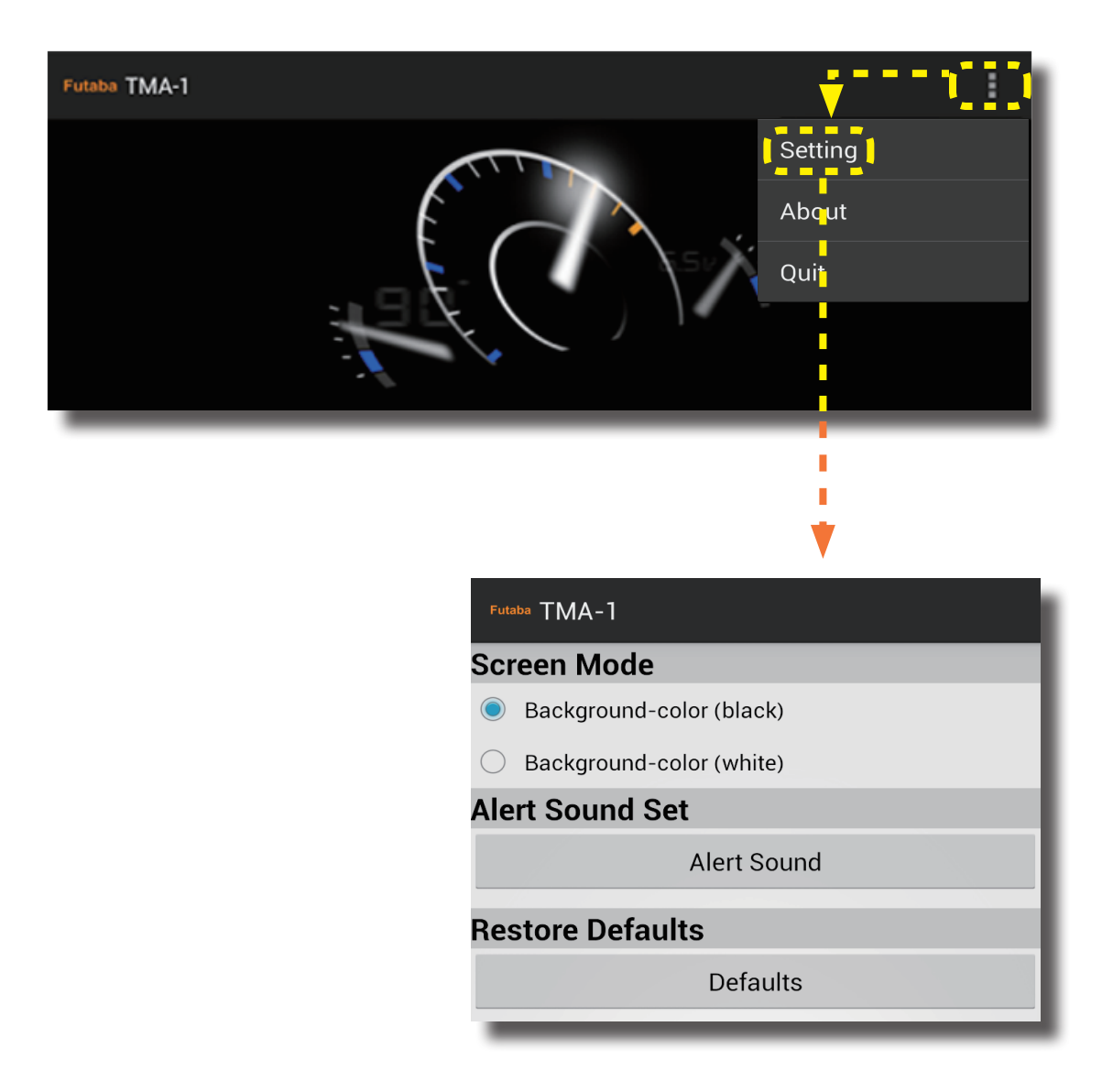